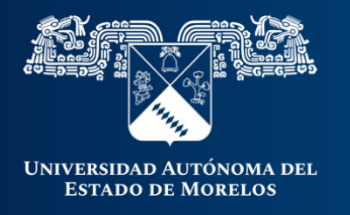

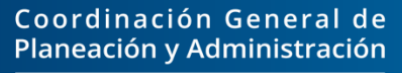

Dirección General de Tecnologías de Información y Comunicación

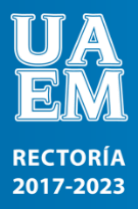

## Cargar archivos y Carpetas en OneDrive

A través de su cuenta de Office 365, podrá almacenar archivos y carpetas en el espacio de OneDrive, puede acceder a su cuenta de Office 365 desde el siguiente enlace: <u>https://www.office.com/</u>

1.- Una vez en su cuenta Office 365, podrá acceder a OneDrive desde la parte superior en la sección de aplicaciones.

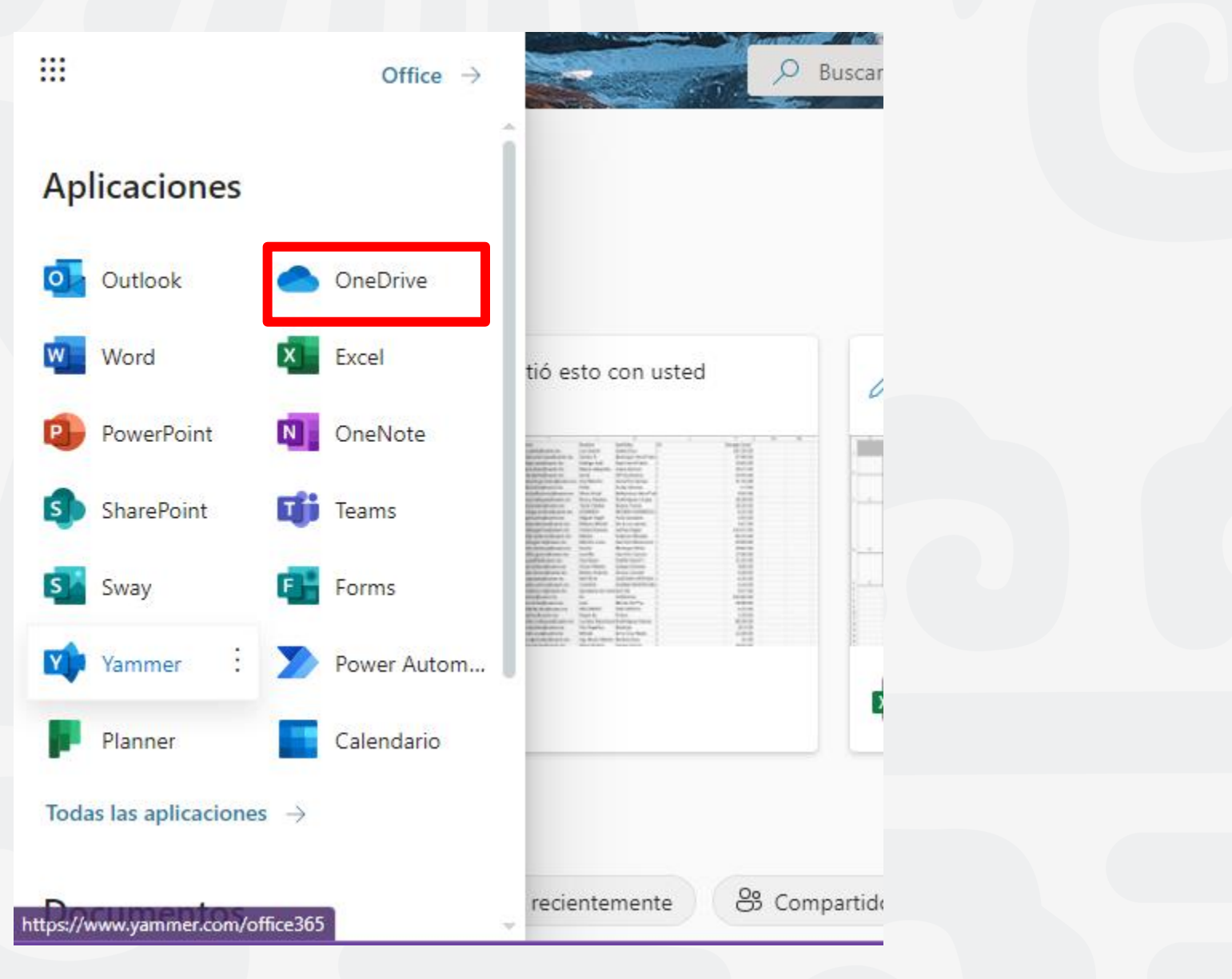

2.- En OneDrive, ubique la opción **Cargar** desde la parte superior de la aplicación.

| T | 12 Analis B |              | Buscar        |                 |                          | 2                 | T I (                      | a ? | c          |
|---|-------------|--------------|---------------|-----------------|--------------------------|-------------------|----------------------------|-----|------------|
| • | + Nuevo ~   | ✓ T Cargar ✓ | G Sincronizar | 🖁 Automatizar 🗸 |                          |                   | ↓ <del>≓</del> Organizar ∨ | ≡ • | <b>(</b> ) |
| l | Mis archiv  | os           |               |                 |                          |                   |                            |     |            |
| L | Ľ           | Nombre ~     |               | Modificado ~    | Modificado por ~         | Tamaño de archi ~ | Compartir                  |     | . 1        |
|   | -           |              |               | DIA 12 de junio | CLATIDIA ITZEL DEREZ DIA | 17 elementos      | Drivado                    |     |            |

Al dar clic en la opción cargar, enseguida aparecerá las opciones Archivos y Carpeta.

| + Nuevo 🗸    | ↑ Cargar ∨ | G Sincronizar | 🖉 Automatizar 🗸 |                  |                   | ↓ <del>=</del> Organizar × | ≡ • | (i) |
|--------------|------------|---------------|-----------------|------------------|-------------------|----------------------------|-----|-----|
|              | Archivos   |               |                 |                  |                   |                            |     | 1   |
| Mis archivos | Carpeta    |               |                 |                  |                   |                            |     |     |
| 🗋 No         | ombre ~    |               | Modificado Y    | Modificado por ~ | Tamaño de archi Y | Compartir                  |     |     |

3.- Para subir archivos, basta con dar clic en la opción **Archivos**, enseguida aparecerá el examinador de archivos donde se deberá elegir el archivo a subir, una vez seleccionado dar clic en la opción **Abrir**.

|                                               |                        | ×                  |
|-----------------------------------------------|------------------------|--------------------|
| equipo > Descargas                            | V O Buscar             | en Descargas       |
| peta                                          |                        | EE 🕶 🔟 😮           |
| Nombre                                        | Fecha de modificación  | Тіро ^             |
| Al principio de este mes (11)                 |                        |                    |
| UNIDAD 2 PLATAFORMAS DIGITALES                | 08/06/2022 11:44 p. m. | Microsoft Edge P   |
| 📴 UNIDAD 4 PLATAFORMAS DIGITALES              | 08/06/2022 11:44 p. m. | Microsoft Edge P   |
| UNIDAD 5 PLATAFORMAS DIGITALES                | 08/06/2022 11:44 p.m.  | Microsoft Edge P   |
| UNIDAD 3 PLATAFORMAS DIGITALES                | 08/06/2022 11:44 p. m. | Microsoft Edge P 🗸 |
| < <                                           |                        | >                  |
| re de archivo: UNIDAD 2 PLATAFORMAS DIGITALES | ✓ Todos los arc        | hivos 🗸 🗸          |
|                                               | Abrir                  | Cancelar           |
|                                               |                        |                    |

Posteriormente se mostrará en la pantalla principal **Mis archivos**, el archivo almacenado correctamente.

| + •   | luevo  | ✓ T Cargar ✓ G Sincronizar 𝒯 A      | utomatizar 🛩       |                         |                   | ↓≓ Organizar ¥ | ≡ • | i |
|-------|--------|-------------------------------------|--------------------|-------------------------|-------------------|----------------|-----|---|
| Mis a | archiv | /OS                                 |                    |                         |                   |                |     |   |
|       |        |                                     |                    |                         |                   |                |     |   |
|       |        | Nombre ~                            | Modificado 🗸       | Modificado por 🗸        | Tamaño de archi 🗸 | Compartir      |     |   |
|       |        | UNIDAD 2 PLATAFORMAS DIGITALES .pdf | Hace unos segundos | CLAUDIA ITZEL PEREZ DIA | 2,19 MB           | Privado        |     |   |
|       |        |                                     |                    |                         |                   |                |     |   |

4.- Para subir carpetas, basta con dar clic en la opción **Carpeta**, enseguida aparecerá el examinador de carpetas donde se deberá elegir la carpeta a subir, una vez seleccionada dar clic en la opción **Subir**.

| Nombro v. Medificado v.          | Medificado por vasta Tamaño do archi su Compartir |
|----------------------------------|---------------------------------------------------|
|                                  | Modificado por • Tramano de archi • Compartir     |
| juipo > Descargas                | ✓ O Buscar en Descargas                           |
| ta                               | ≣== <b>▼ (?)</b> c                                |
| ^ Nombre                         | Fecha de modificación Tipo                        |
| ✓ Al principio de este año (1) — |                                                   |
| admin                            | 11/01/2022 01:39 p. m. Carpeta de archivos t      |
| → Hace mucho tiempo (5)          |                                                   |
| DOCS                             | 18/10/2021 12:40 p. m. Carpeta de archivos 🗸 t    |
| × <                              | >                                                 |
| DOCS                             |                                                   |
|                                  | Subir Cancelar                                    |

Posteriormente se mostrará en la pantalla principal **Mis archivos**, la carpeta almacenada correctamente.

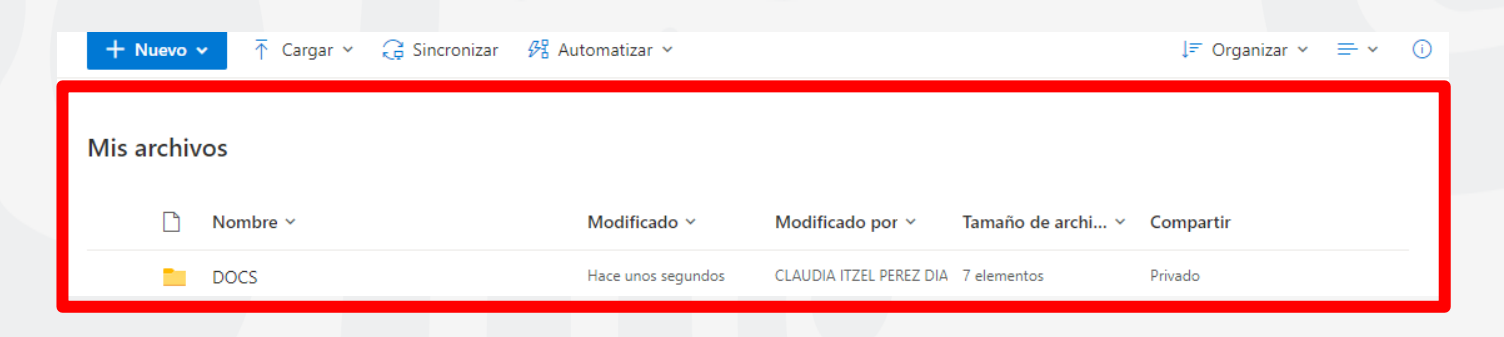

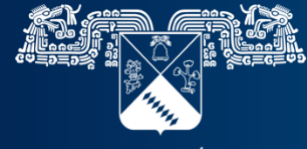

UNIVERSIDAD AUTÓNOMA DEL ESTADO DE MORELOS

## Coordinación General de Planeación y Administración

Dirección General de Tecnologías de Información y Comunicación

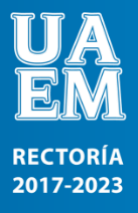